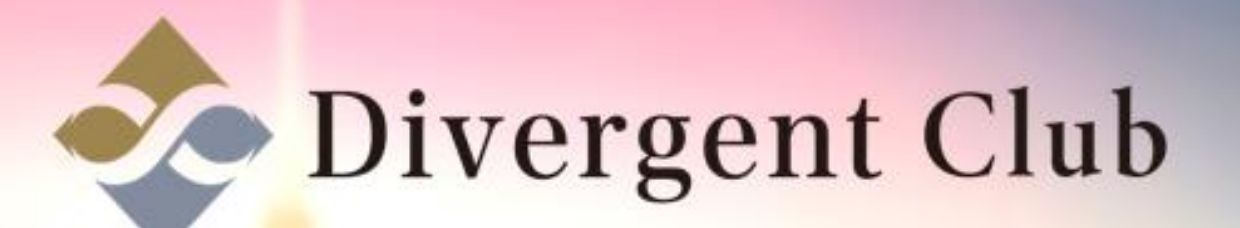

# ◆ 世界最大級の ① QUOIN三X ◆ 仮想通貨取引所 個

## QUOINEX 登録マニュアル

<u>https://ja.quoinex.com/</u>にアクセスします。 [口座開設無料はこちら]をクリックします。

> **圧倒的な流動性の取引所で** はじめよう仮想通貨 (BTC, ETH, BCH, QASH, XRP)

72

CLA

次リルールが教科

仮想通貨交換業者 関東財務局長 第00002号 登録清

QUOINEX

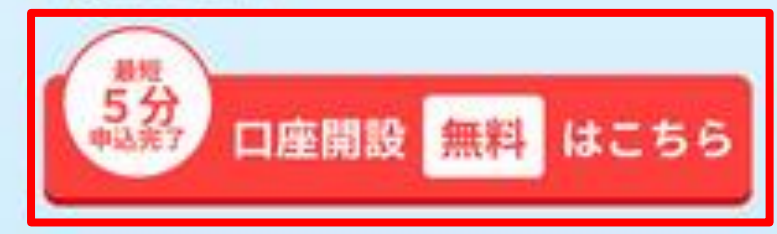

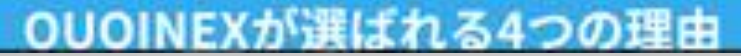

安然通知7カデニー Ingish

と目白生

1

0

新規登録

0

①住居地域を[Japan(日本)]を選びます。 ②[次へ]をクリックします。

| 0001EC 1-133                           | *********                                    | 9#201 8942 <b>88</b> |   |
|----------------------------------------|----------------------------------------------|----------------------|---|
| 1.000000000000000000000000000000000000 | 新規設録<br>···································· | <u></u>              |   |
|                                        |                                              | 2                    |   |
|                                        |                                              |                      |   |
|                                        |                                              |                      |   |
|                                        |                                              |                      |   |
|                                        |                                              |                      |   |
|                                        |                                              |                      |   |
|                                        |                                              |                      |   |
|                                        |                                              |                      | C |

①[メールアドレス]を入力します。
 ②[パスワード]を入力します。
 ③[私は、日本以外に~]にチェックを入れます。
 ④[私は、米国納税義務が無いことを確約します。]にチェックを入れます。

| CLOPEX 7-9+1 4-5+915-1 7845   | 1. F I - F                                                           | 9+6+1 8942 BBBB 755-1 # 0 0 |
|-------------------------------|----------------------------------------------------------------------|-----------------------------|
| 1. BIEMBOORN<br>2. CONTRACTOR | 新規登録<br>- #*<br>- #*<br>- #*<br>- #*<br>- #*<br>- #*<br>- #*<br>- #* |                             |
| A: A 2019/00/00               |                                                                      |                             |
|                               |                                                                      | スクロール<br>します。               |

①[氏名]を入力します。
 ②[氏名(カナ)]を入力します。
 ③[生年月日]を入力します。
 ④[性別]を入力します。

⑤[国籍]を選びます。
⑥[私は、外国の~]にチェックを入れます。
⑦[住所]を入力します。

| 0.001EX 7-995 4-99560-8 7849256- | F                        | 98698 B943 | · · · · · · · · · · · · · · · · · · |
|----------------------------------|--------------------------|------------|-------------------------------------|
|                                  |                          |            |                                     |
|                                  | Kin care                 |            |                                     |
|                                  |                          | 2          |                                     |
|                                  |                          | 3          |                                     |
|                                  | NORRESONNER LERSONERLEN. | 4          | スクロール<br>します。                       |
|                                  | Btarrentionerrite)       | 5          |                                     |
|                                  | NEPERSONCA               | 6          |                                     |
|                                  |                          |            |                                     |
|                                  |                          |            |                                     |
|                                  |                          | 7          |                                     |

①[ご職業]を入力します。
 ②[主な収入源]を入力します。
 ③[年収]を入力します。
 ④[投資可能資産]を入力します。
 ⑤[投資目的]をチェックします。

|                                                                                                    | Orbok | 094> MIL | <b>N 199-1</b> |   |
|----------------------------------------------------------------------------------------------------|-------|----------|----------------|---|
| 3.4.1 L                                                                                                    |       |          |                |   |
| erna<br>n formi e fastannaj tea farannaj era anno. era<br>mus (ri-t - restete - ann - benj artes faranna) a<br>marte (rimt).                                                                                                    |       |          |                |   |
|                                                                                                    |       |          |                |   |
| 1994                                                                                                    |       |          |                |   |
|                                                                                                    | 2     | _        |                |   |
| ※ご本人の時間には、配偶者の伝入、仕述り等は含まれません。                                                                                                    |       |          | クロール<br>します。   |   |
|                                                                                                    | 3     |          |                |   |
| ※ご本人の中以には、配換者の収入、住民り等は含まれません。                                                                                                    |       |          |                |   |
| HTTEN                                                                                                    |       |          |                |   |
|                                                                                                    | (4)   |          |                |   |
| *******<br>下記より一つ以上を調訳ください。                                                                                                    |       |          |                |   |
| □ 保護議員を購入して、因内外への返金、決済等のため<br>■ 緊想議員の価格変動による売買益のため<br>□ 分数投資をおこなうため<br>□ 中・長期投資のため                                                                                                    | 5     |          |                | 0 |
| average in the second second |       |          |                |   |

①[投資経験]すべての項目にチェックを入れる。 ②[次へ]をクリックします。

| WARPP-F. |                                                                                                    |                                                             |    | 94695        | コダイン | 10000 | 100-1 | • |
|----------|----------------------------------------------------------------------------------------------------|-------------------------------------------------------------|----|--------------|------|-------|-------|---|
| 50       | udira – introdes                                                                                                |                                                             |    |              |      |       |       |   |
|          | СЖАЛФФИНИ<br>-                                                                                                  | . MRROW, UZYWABENEY                                         |    |              |      |       |       |   |
|          | CONTRACTOR OF CONTRACTOR OF CONTRACTOR OF CONTRACTOR OF CONTRACTOR OF CONTRACTOR OF CONTRACTOR OF CONTRACTOR OF |                                                             |    |              |      |       |       |   |
| IF CALL  | 1110<br>記より一つ以上を<br>仮想通貨を構入し<br>仮想通貨の価格の<br>分数投貨をおこく<br>中・長期投資の1                                                | 調用ください。<br>- て、関内分への送金、決済等のため<br>2011よる共同語のため<br>25ため<br>26 |    |              |      |       |       |   |
| 10       |                                                                                                    | て観察ください。                                                    |    |              |      |       |       |   |
| EX.      | - CFD1031                                                                                                    | 14(8)8                                                      |    |              |      |       |       |   |
| 10       | 080                                                                                                    | 1年末月                                                        |    |              |      |       |       |   |
| -eu      | ADERIXE.                                                                                                    | 147.8.00                                                    | 32 |              |      |       |       |   |
| 90       | 除せプション                                                                                                    | 10.8.0                                                      | 10 |              |      |       |       |   |
|          | 11.5m                                                                                                    | 19.8.8                                                      |    |              |      |       |       |   |
|          | KANG LI                                                                                                    |                                                             |    |              |      |       |       |   |
|          |                                                                                                    | -                                                           |    | ( <b>2</b> ) |      |       |       |   |

#### 入力内容の確認をします。

| CLOCKEX 4-993 4-99930-F 7F49236- |                                                                                                    | 94631 8972 8888 711-1 # 0 0 |
|----------------------------------|----------------------------------------------------------------------------------------------------|-----------------------------|
| L. MARSHING (1995)               | 新規設録<br>米氏名・住所・生中月日は本人相応開催と時内容であ<br>ることをご用題ください。                                                                                                    |                             |
| 1.(入力内的制度)                       | 814-310<br>A = 5.777 (- 2.)<br>BUILDER Japan (BA)<br>CHINE BA                                                                                                    | スクロール                       |
|                                  | MARNE<br>(AN URE)<br>(AN URE)<br>(AN UR |                             |
|                                  | 100000000000000000000000000000000000                                                                                                    |                             |

①[利用規約]にチェックを入れます。
 ②[確認し、同意します。]にチェックを入れます。
 ③[次へ]をクリックします。

| 0.000 84 7-791 | ~~~~* | 7815216-F |                                                                                                    | Secol | 8942 | - | 799-1 | ٠ |  |
|----------------|-------|-----------|----------------------------------------------------------------------------------------------------|-------|------|---|-------|---|--|
|                |       |           |                                                                                                    |       |      |   |       |   |  |
|                |       |           | 7983-8 (08)                                                                                                    |       |      |   |       |   |  |
|                |       |           | CAMPUS, NAMEORIE, S.ARDERICKOPORTY,                                                                                                    |       |      |   |       |   |  |
|                |       |           | NOS DE CONTRACTOR A CONTRACTOR A CONTRACTOR                                                                                                    |       |      |   |       |   |  |
|                |       |           | 21 mil # 4                                                                                                    |       |      |   |       |   |  |
|                |       |           | 1.000.4-A.0001.5<br>2.00000000000<br>3.000-CA.0000.5<br>4.754-CA.0000.5<br>4.754-CA-0000.5<br>4.754-CA-0000.5<br>4.754-CA-0000.5<br>4.754-CA-0000.5<br>4.754-CA-0000.5<br>4.754-CA-0000.5<br>4.754-CA-0000.5<br>4.754-CA-0000.5<br>5.754-CA-0000.5<br>5.754-C |       |      |   |       |   |  |
|                |       |           | an Mature                                                                                                    | 2     |      |   |       |   |  |
|                |       |           |                                                                                                    | 3     |      |   |       |   |  |
|                |       |           |                                                                                                    |       |      |   |       |   |  |

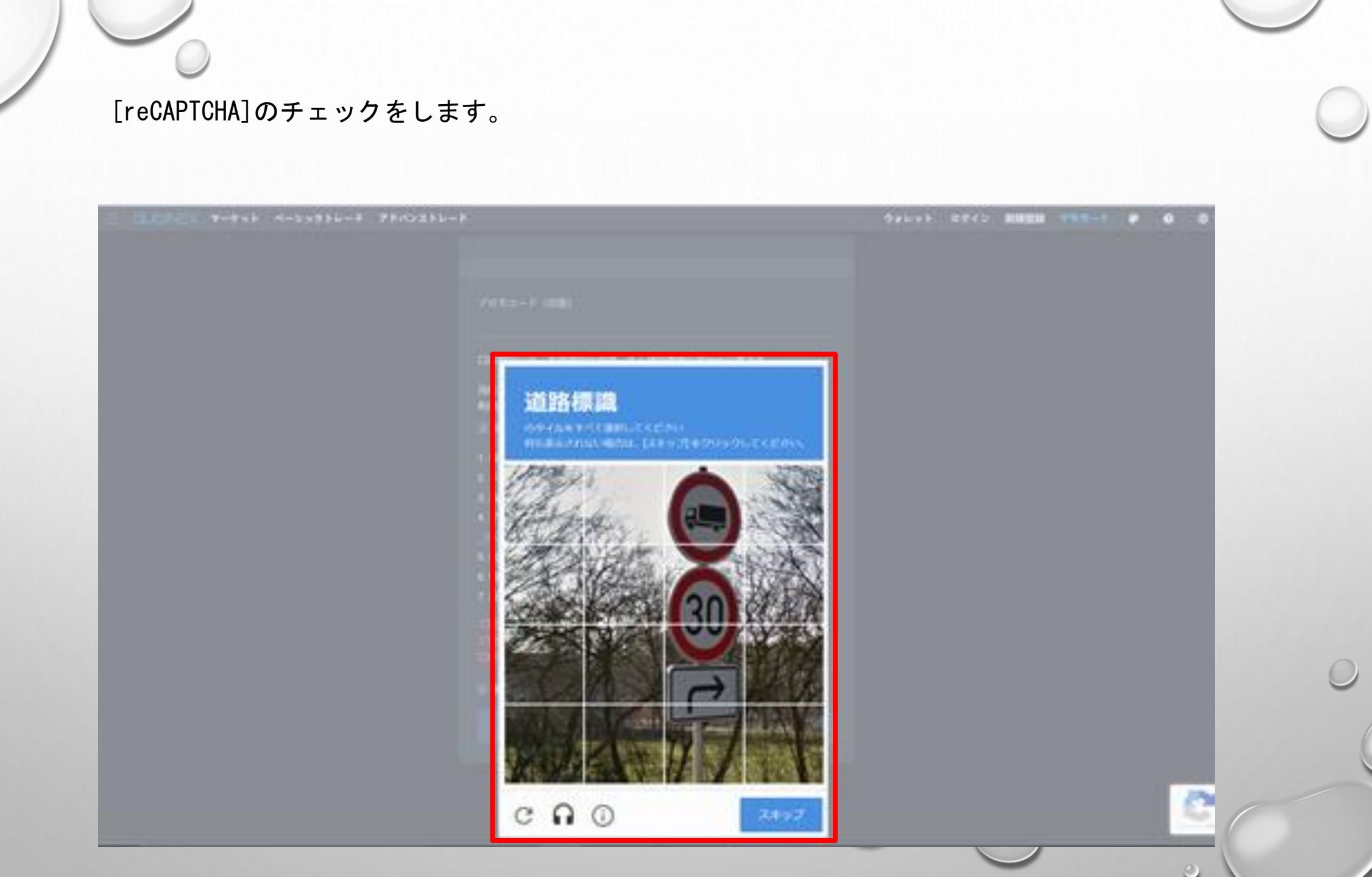

#### 仮登録が終了しました。 [ログインページに戻る]をクリックします。

| (1)<br>(1)<br>(1)<br>(1)<br>(1)<br>(1)<br>(1)<br>(1)<br>(1)<br>(1) | 「外に記記録】<br>開発すがとうこだいます!<br>開始したメールアクレスに本的時のご能力を必要から<br>います、メールに記述されているリンクをクリックす<br>この目的の方でいたします。<br>へんが読みない場合、記述メールフォルギに思く行から<br>いきにます。<br>いたします。<br>いたします。 |  |  |  |  |
|--------------------------------------------------------------------|----------------------------------------------------------------------------------------------------|--|--|--|--|
|                                                                    | EV(24-9406)                                                                                                    |  |  |  |  |

①メールアドレスを入力します。
 ②パスワードを入力します。
 ③[ログイン]をクリックします。

| 000000X 4-998 4-99986-8 7849286-8 |            | 7++++ 074> BREN FET-F # 0 0 |
|-----------------------------------|------------|-----------------------------|
|                                   | ログイン       |                             |
|                                   |            | 1                           |
|                                   | 130-1<br>0 | 2                           |
|                                   | 89.05      | 3                           |
|                                   |            |                             |
|                                   |            |                             |
|                                   |            |                             |
|                                   |            |                             |
|                                   |            |                             |
|                                   |            |                             |
|                                   |            |                             |

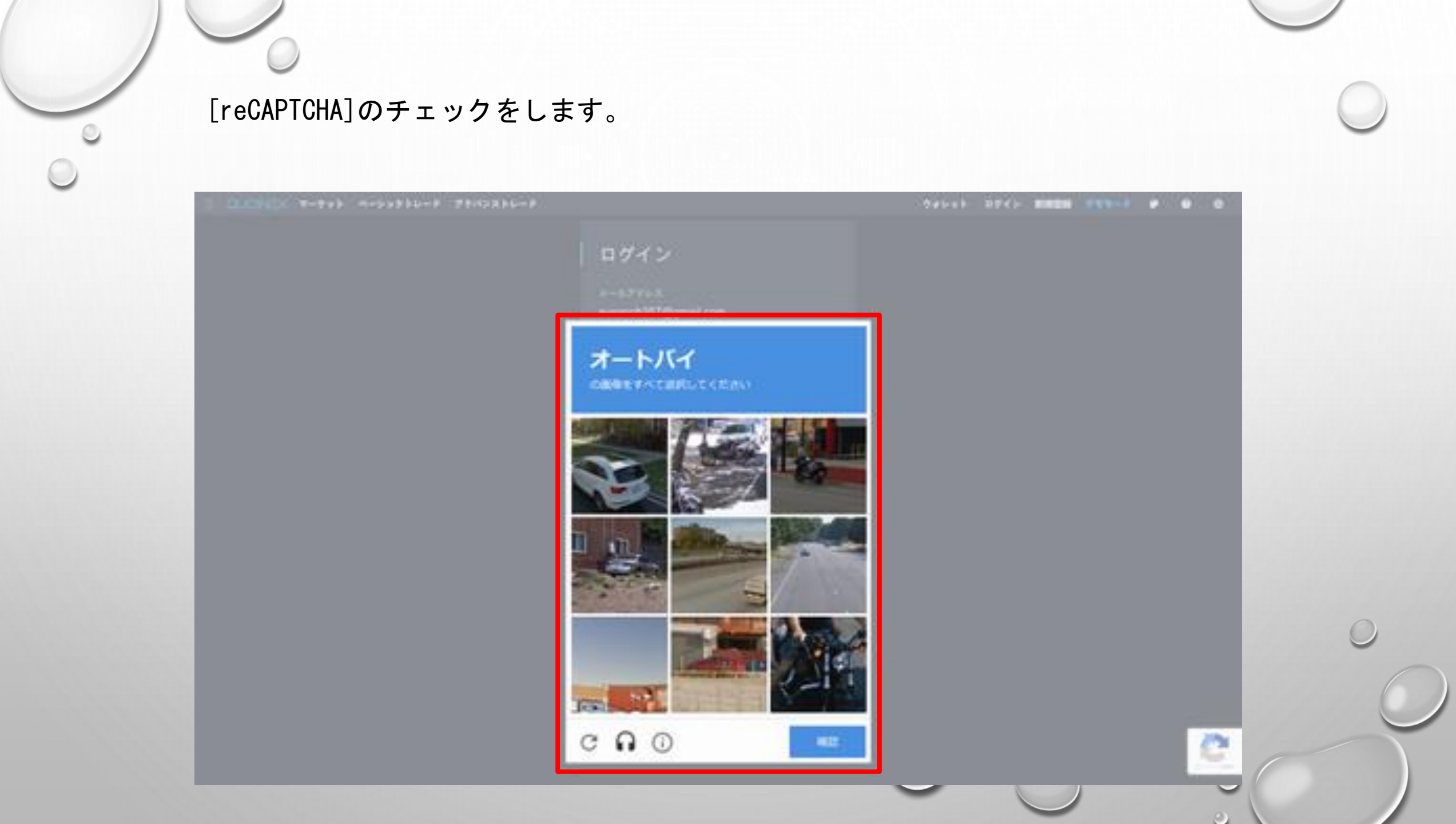

①メールアドレスを入力します。
 ②パスワードを入力します。
 ③[ログイン]をクリックします。

| 3 OLDHER T-998 4-9986-8 7840280-8 |                                                                  | 9++++ 2742 8828 Ptt++ + 0 0 |
|-----------------------------------|------------------------------------------------------------------|-----------------------------|
|                                   | ログイン                                                             |                             |
|                                   | 4-47743                                                          |                             |
|                                   | 200-1                                                            |                             |
|                                   | ••••••                                                           | 2                           |
|                                   | 100-0-0-0-0-0-0-0-0-0-0-0-0-0-0-0-0-0-0                          |                             |
|                                   | 8945                                                             | 3                           |
|                                   | VOID-TERMARIESS<br>7A72-TERMSTOLIES REAR BALLSS F<br>SM TEN-TERM |                             |
|                                   |                                                                  |                             |
|                                   |                                                                  |                             |
|                                   |                                                                  |                             |
|                                   |                                                                  |                             |
|                                   |                                                                  |                             |

登録したメールアドレスにメールが届きます。 メール内のURLをクリックします。

### QUOINE

Exchange Payment Vault

ault Wallet

Dear

Thank you for registering on Quoine Exchange. Please confirm your registration by clicking on the link below.

#### Confirm my account

Kind Regards The Quoine Team ①メールアドレスを入力します。
 ②パスワードを入力します。
 ③[ログイン]をクリックします。

| OUCCER |                                                             | 98699 5 | 1945 <b>19820 1</b> | 11-1 P 0 |   |
|--------|-------------------------------------------------------------|---------|---------------------|----------|---|
|        | ログイン                                                        |         |                     |          |   |
|        |                                                             |         |                     |          |   |
|        |                                                             |         |                     |          |   |
|        | 1049-0                                                      |         |                     |          |   |
|        |                                                             | 2       |                     |          |   |
|        | 8945                                                        | 3       |                     |          |   |
|        | NAT-PERAAUCEL<br>7872-FERMETERS BRANKERSCELE<br>AU TEX-FERM |         |                     |          |   |
|        |                                                             |         |                     |          |   |
|        |                                                             |         |                     |          |   |
|        |                                                             |         |                     |          |   |
|        |                                                             |         |                     |          |   |
|        |                                                             |         |                     |          |   |
|        |                                                             |         |                     |          |   |
|        |                                                             |         |                     |          | 0 |
|        |                                                             |         |                     |          |   |

新規登録完了です。

| 3 0000k                               | =× <b>T-</b> 7+F      |                                                                                                    | THORES.                 | 7+93=-)     | C DEFAULT - HEA -  | HR -           | 940        | ·•• •               | •               |                       | đ   |
|---------------------------------------|-----------------------|----------------------------------------------------------------------------------------------------|-------------------------|-------------|--------------------|----------------|------------|---------------------|-----------------|-----------------------|-----|
| 989998                                |                       |                                                                                                    | Per-hatcarr ×           |             |                    |                |            | NUMBER OF CAPITY OF |                 |                       |     |
|                                       | ·                     |                                                                                                    | BEAM + PROPERTY.        | NatingVes * |                    |                |            | BIDARY 1 TA-        | COT ML + #      | 1.89452.041           | -   |
| + 88197                               | 18                    | - 1997                                                                                                    |                         | 32          |                    |                |            |                     | 8999            |                       |     |
|                                       |                       | 41000                                                                                                    | HINTONY CO. INIT        |             |                    | 10.00          |            | ( interesting )     | 0.51100007      | 6.2180000             | 1   |
| -                                     | -                     | 10000                                                                                                    | THE TOTAL THE DIR TOTAL |             | OT 8140 1019024.00 |                | 1000000.00 |                     | 0.31209007      |                       |     |
|                                       | Number of Contraction | 1000                                                                                                    | They we want            |             |                    |                | 194000.00  |                     | 0.11200007      | 849k                  |     |
| · · · · · · · · · · · · · · · · · · · |                       | a state of the state of the sta | 1.11                    | L Balls     |                    |                |            |                     | C Derteber      | E CHERENO<br>A MARKET |     |
|                                       |                       |                                                                                                    |                         | nd in the   | line and a second  | AN CONTRACT    | 1010124.00 |                     |                 |                       |     |
| a company                             | and a second          | -                                                                                                    |                         |             | 1 Support          | Provide second | 1000000.00 |                     |                 |                       |     |
| + mente                               | Reconstruction of     | 1000                                                                                                    |                         |             | ાનમાં પ્રમુખ       |                |            | 101080231           | 0.94240400      | Instein.              | 11  |
|                                       |                       |                                                                                                    |                         |             |                    |                | 100000,00  |                     |                 |                       |     |
|                                       |                       |                                                                                                    | Witnesdate 20 CTTTT     | ATTACO :    |                    |                |            |                     | 6.34879610      | 0.0013000             |     |
|                                       |                       |                                                                                                    | Action products         |             |                    |                | 1          | TOTA NO. NO.        | - participation | 6.4200000             |     |
|                                       |                       |                                                                                                    | a mu                    | 1           |                    |                |            | BICAPY - AND DIS    | Dennes H        |                       |     |
|                                       |                       |                                                                                                    |                         |             | teres prove        |                | 88 0       | <b>III</b>          |                 |                       |     |
| BAR BIGPT                             | 680                   |                                                                                                    | 33384 X 10100 -         | week of     | woman - manue -    |                |            | BTCJPY              |                 | waters to be be       | -   |
| BERY 1 8                              |                       |                                                                                                    |                         | *           | (14(22) *          |                |            | - 94                |                 |                       |     |
|                                       |                       | -                                                                                                    | 1220. 88                | 88-17       |                    |                |            |                     |                 |                       |     |
|                                       | addresses.            | 10.12.50                                                                                                    |                         |             |                    |                |            |                     |                 |                       |     |
| 1.010.041172                          | 0.0014/070            | 151222                                                                                                    |                         |             |                    |                |            | 88                  |                 | 10.000                | -   |
|                                       | B-MARROWNEN           | 13:12:21                                                                                                    |                         |             |                    |                |            |                     |                 |                       |     |
|                                       | 3.1200000             | 101021                                                                                                    |                         |             |                    |                |            |                     |                 |                       | 100 |
|                                       | 241943611             | 19.12.16                                                                                                    |                         |             |                    |                |            |                     |                 |                       |     |
|                                       | - <b>3.8</b> 0000000  | 15-12-16                                                                                                    |                         |             |                    |                |            |                     |                 |                       |     |
|                                       | 0.15418410            | 10-10710                                                                                                    |                         |             |                    |                |            |                     |                 |                       |     |
| 101000000                             | 10000000              | 0.0.8                                                                                                    | • 7                     |             | 0                  |                |            | A REAL PROPERTY.    |                 |                       |     |

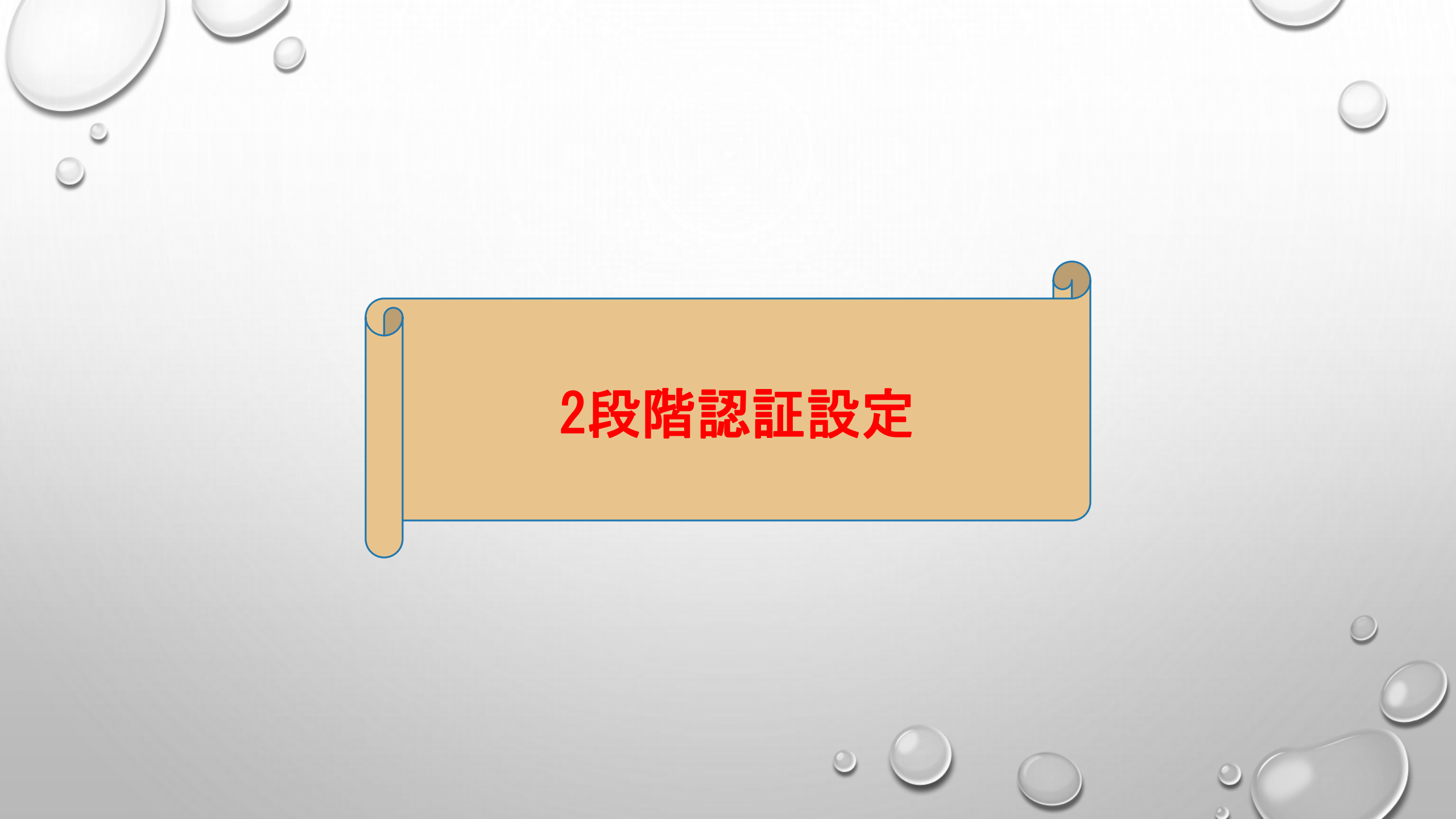

①[メールアドレスをクリックします。] ②[2段階認証]をクリックします。

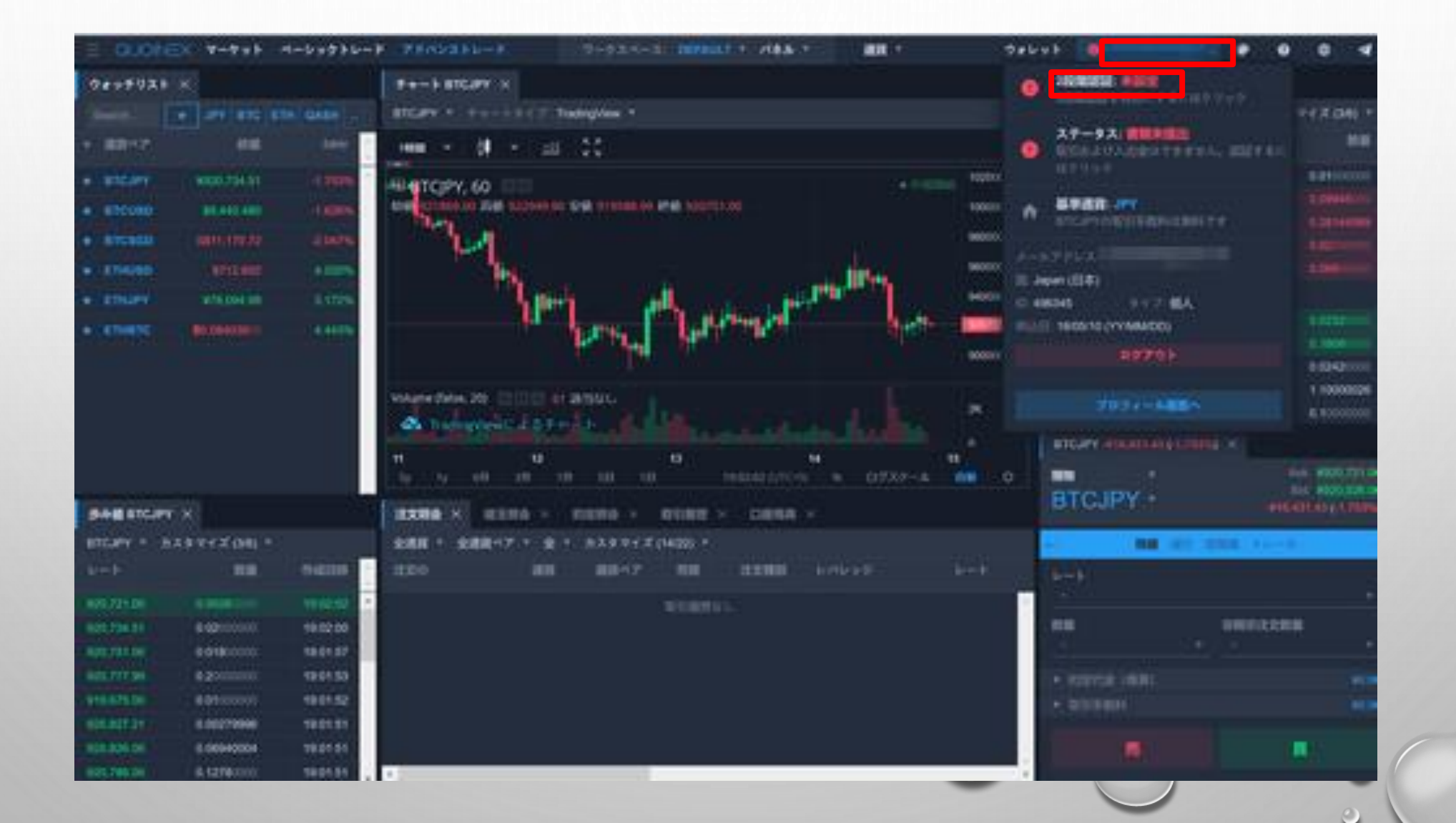

[2段階認証を有効にする。]をクリックします。

| 0.0010X 4-915 4-91956-8 71                                                      | NISZER-E |                                                                                                    | 949.95 | • |   | 0 |
|---------------------------------------------------------------------------------|----------|----------------------------------------------------------------------------------------------------|--------|---|---|---|
| 0.000 × 4-5+1 4-5+055-5 71<br>7795-5+2<br>64.074<br>ANT75-3<br>5-55<br>94745935 | 112.7-F  | JAND-FEE<br>TH-THE ACCORDANCE AND CONTRACT<br>THOSE AND CONTRACT AND CONTRACT AND CONTRACT<br>SECOND CONTRACT AS | 94446  | • | • | 0 |
|                                                                                 |          |                                                                                                    |        |   |   |   |
|                                                                                 |          |                                                                                                    |        |   |   |   |
|                                                                                 |          | $\sim$                                                                                                    |        |   |   | Ŭ |

①QRコードのテキストコードを保存します。\*大切に保存してください。
 ②スマホにダウンロードしてあるグーグル認証システムでQRコードを読み込みます。
 ③グーグル認証システムに表示された6桁の数字を入力します。
 ④[2段階認証を有効にする。]をクリックします。

| 3 CLOBER 4-935 4-93950-8 78 | NORBE-F                      | 04646 | 0 | • |  |
|-----------------------------|------------------------------|-------|---|---|--|
| 2 000120 T-011              | ирдар-9<br>(13.9-9<br>2998шы | 0+L++ |   | • |  |
|                             |                              |       |   |   |  |

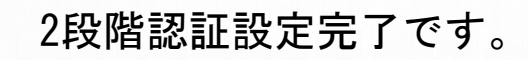

| ADDIED TOYTE TOYTE ??                  | TRAFFT . |                                                                                                    |  |
|----------------------------------------|----------|----------------------------------------------------------------------------------------------------|--|
| 7797-545                               | 198.9-F  | 34339-4988                                                                                                    |  |
| 44.4994<br>AUT7922<br>6-95<br>98945933 |          | <pre>&gt;&gt;&gt;&gt;&gt;&gt;&gt;&gt;&gt;&gt;&gt;&gt;&gt;&gt;&gt;&gt;&gt;&gt;&gt;&gt;&gt;&gt;&gt;&gt;&gt;&gt;&gt;&gt;&gt;&gt;&gt;&gt;&gt;&gt;&gt;</pre> |  |

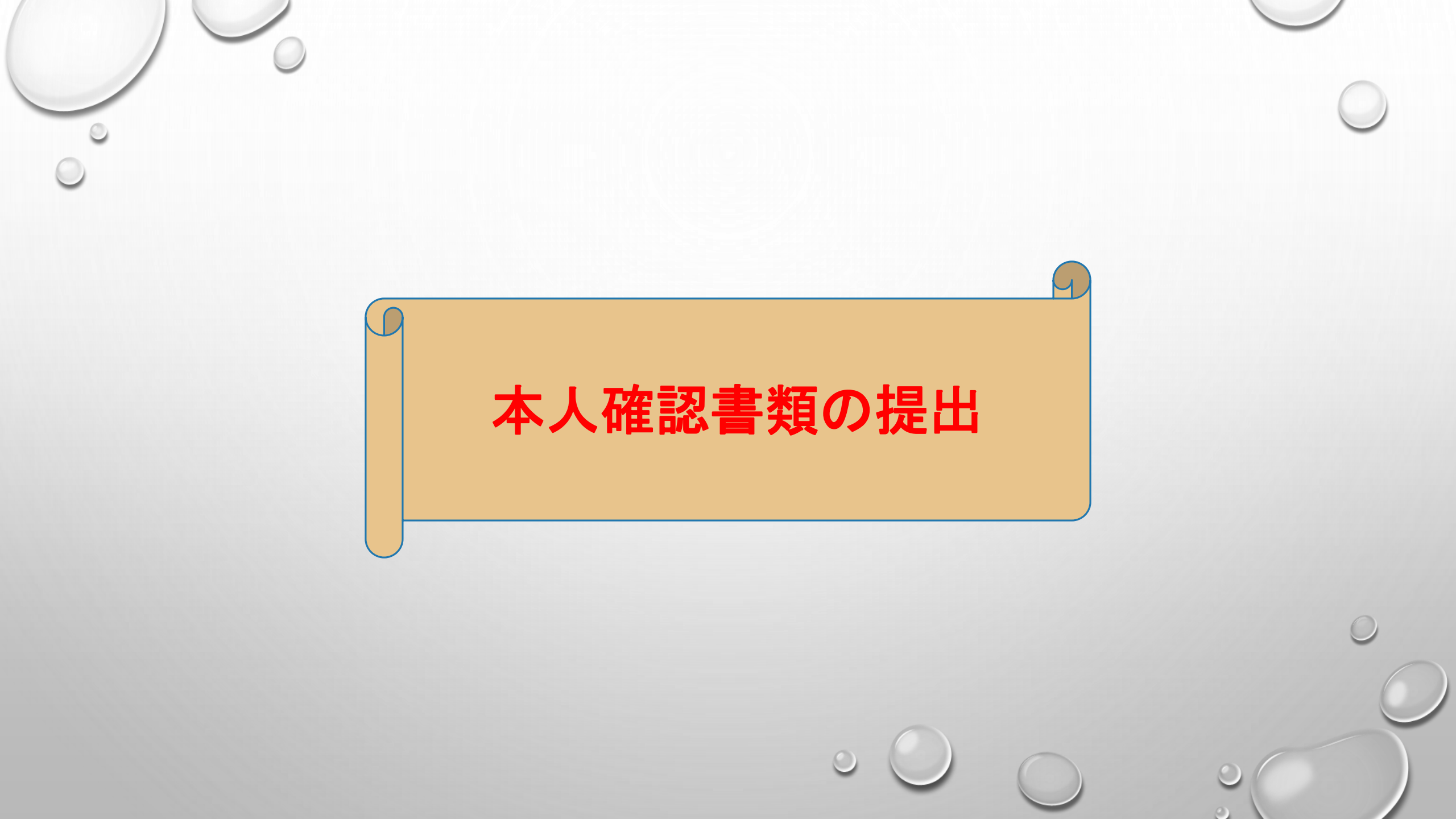

①[メールアドレス]をクリックします。
 ②[ステータス]をクリックします。

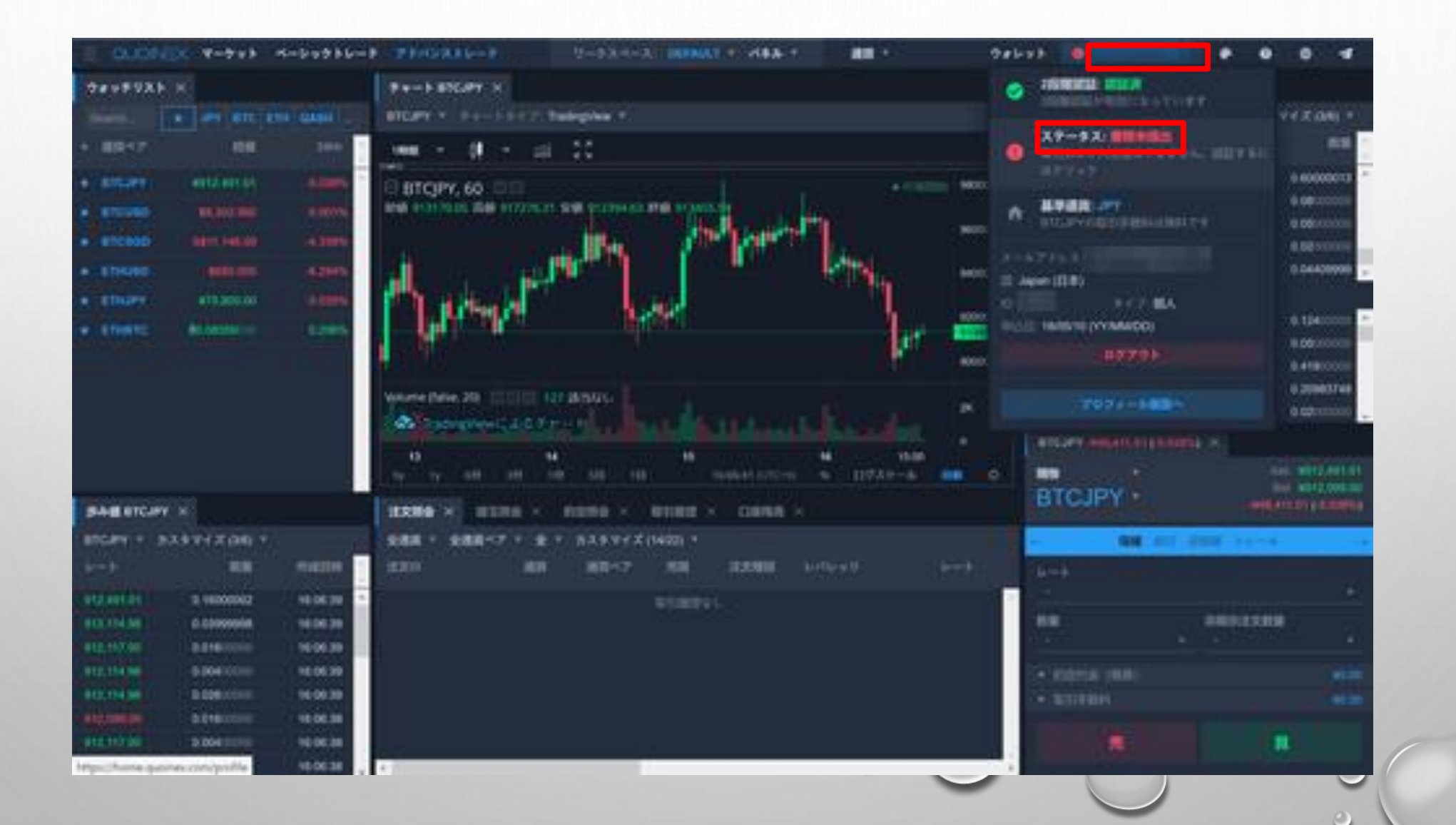

①[本人確認書類の種類]から提出する書類を選びます。

CARDEN V-but H-butto-F FRORto-F ..... 98698 B . . . . HERE REPORTS 出半期死 1816 - 2010 10.00 HEE - 1--- 1 40.00 - 100 10:000 - 110 LT BROOD - HILLS BROODCOOD - BIRLSEE BR DOCCOOD - HILLSEE BROOCCOOL - TLATIN 10110-012 40-00 D110/03/07/22 40-00 HUR HER PT WERE (0.0001) WERE (0.0001) WERE (0.0001) WERE (0.0001) #0.00(0)(0)00%) #0.00 (0.000%) 穿有直算一算 入食 出金 プロフィールA口線開設状況 宿田レポート 登録機能を変更する場合は、以下よりご活動ください。お思いたからかつう DERIGHS AT-PATRICIAN お取引いただくにロ本人通知機関をアップロードしてください。 利却ください。こちらう 建构成的证 11天田一手 但人勝可作一下 収録カード 但民族主日報為一平 ADDRESS OF T 住地開 108 IN A IEEE IEEE T . Your sellie. Make sure your face is clearly visible against a light, neutral background. 鄙

①[本人確認書類1]で提出書類(ここでは運転免許証表)を選びます。\*あらかじめPCに保存しておく。 ②書類を選んだら[開く]をクリックします。

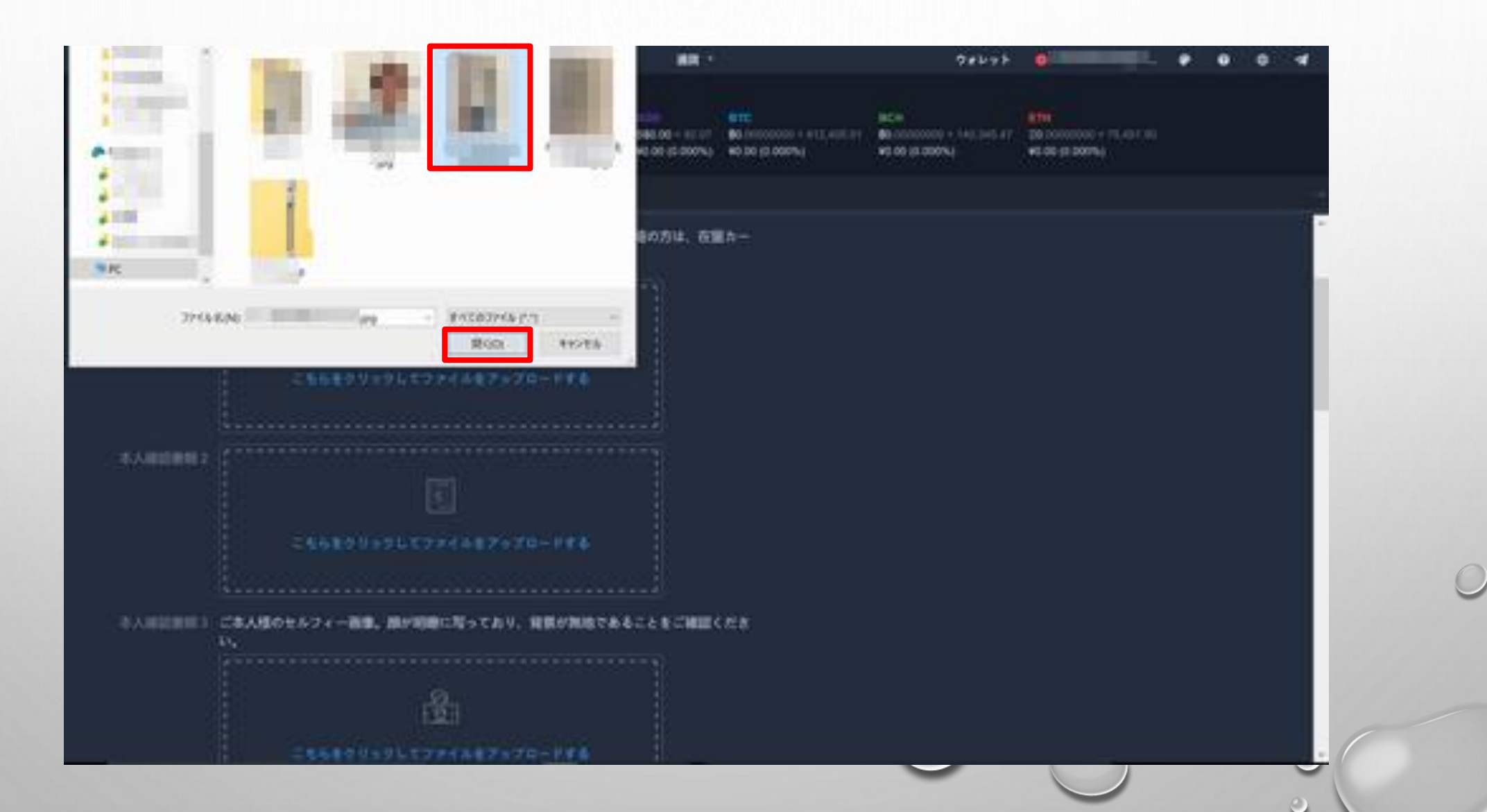

本人確認書類1のアップロード完了です。

| E QUONEX **                                                                                                    |                                              |                                                                                                    |                                                                                                    | - 88        |                                    | 9 abox b |                                                         |                                                 | ٠ | • | • | 4 |   |
|----------------------------------------------------------------------------------------------------|----------------------------------------------|----------------------------------------------------------------------------------------------------|----------------------------------------------------------------------------------------------------|-------------|------------------------------------|----------|---------------------------------------------------------|-------------------------------------------------|---|---|---|---|---|
| NARA - NA - NA - NARA - NARA - |                                              |                                                                                                    |                                                                                                    | 1000 - 1120 | 1000 - 1121 100 - 1221 100 0000    |          | acte:<br>Biocontector + Satt Latt Lat<br>40.00 (0.000%) | 1711<br>36.000000000000000000000000000000000000 |   |   |   |   |   |
| RANG-R                                                                                                    | 入出                                           | - 111                                                                                                    | 7074-8408月200                                                                                        | R 1011-11-  |                                    |          |                                                         |                                                 |   |   |   |   |   |
| S.A.HEEMIN 1                                                                                                    |                                              |                                                                                                    |                                                                                                    |             | 0                                  |          |                                                         |                                                 |   |   |   |   | - |
| *Addated a                                                                                                    |                                              | =0                                                                                                    |                                                                                                    | 70-140      |                                    |          |                                                         |                                                 |   |   |   |   | I |
| ********                                                                                                    | CRAR<br>LV,                                  | 10t47                                                                                                    | <-NO. 00/00120-20                                                                                    | . WRO'NISTA | 6228CM                             | ceta     |                                                         |                                                 |   |   |   |   | n |
|                                                                                                    | ۲                                            |                                                                                                    |                                                                                                    |             | 0                                  |          |                                                         |                                                 |   |   |   |   |   |
|                                                                                                    | CHESS<br>BACK<br>BACK<br>BACK<br>AND<br>SALE | ABURICAN<br>Co. SON<br>Co. SON<br>Co. SON<br>Co. SON<br>CO. SON<br>CO. S | AREANONNE - 1850)<br>第7月1日 - 47月1日 - 1850)<br>まいます。<br>MORENYライバンーポリレー<br>ちことを発展し、開催した上で<br>7-7日-178 | -77         | 80-0-0.87,<br>1869, MB<br>82352,78 | -        |                                                         |                                                 |   |   |   |   |   |
| 84.9N                                                                                                    |                                              |                                                                                                    |                                                                                                    |             |                                    |          |                                                         |                                                 |   |   |   |   |   |

①[本人確認書類2]で提出書類(ここでは運転免許証裏)を選びます。\*あらかじめPCに保存しておく。 ②書類を選んだら[開く]をクリックします。

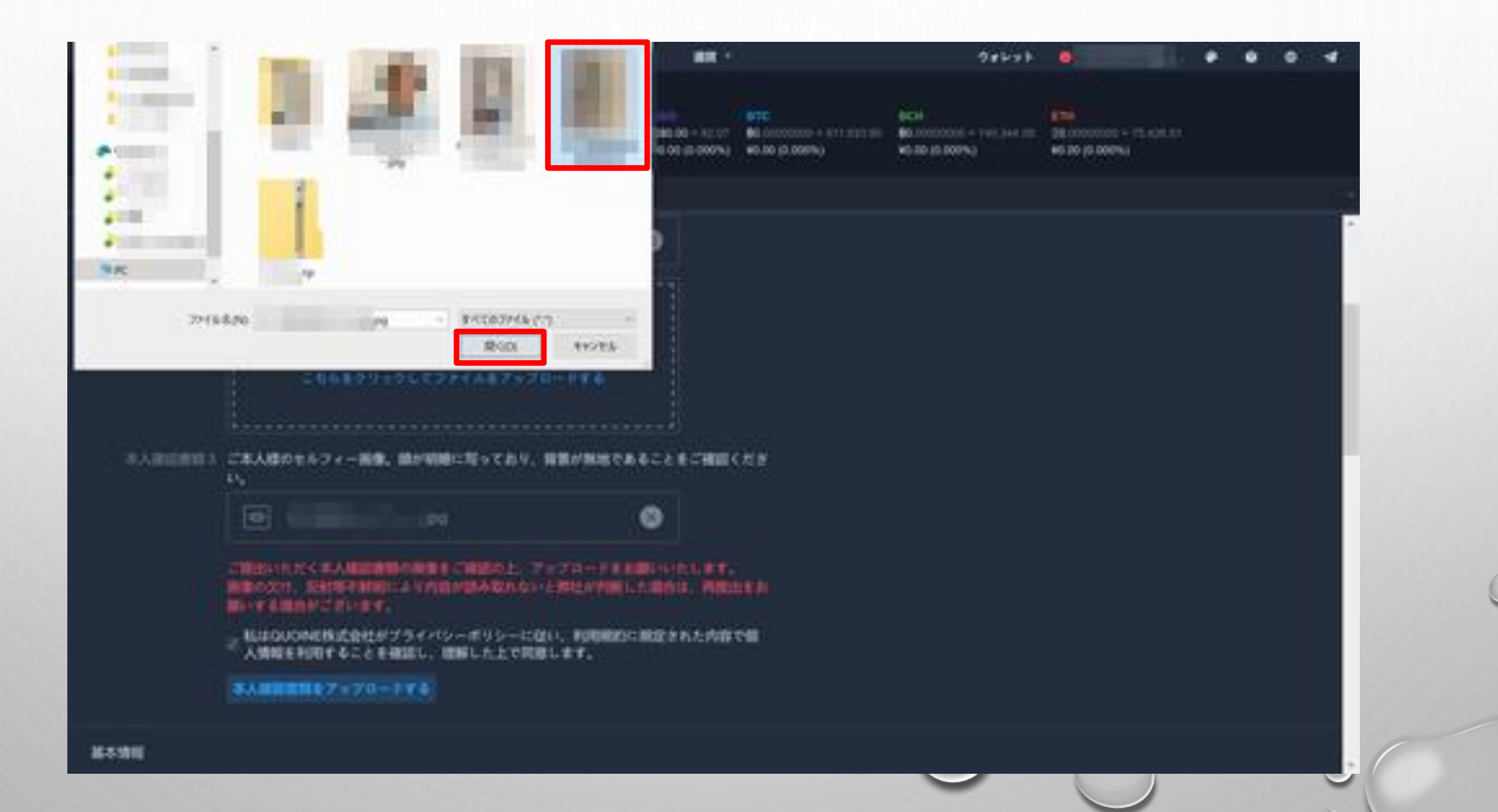

本人確認書類2のアップロード完了です。

..... 98648 D . . . . HOLDER NAME \* 1 1010 APR \* 11982 100 100 ¥0.00 THE REAL PROPERTY AND A REAL PROPERTY AND A RE THE HIT IFT HO DO ID 200%; HO DO ID 200%; HO DO ID 200%; HO DO ID 200%; W0.0010.000%3 #5.20 (0.000%)) プロフィール4日産業設状況 保有通貨一覧 A8 .818 取引レポート 建肥快的证 展写真のある表面と、訂正事項がある境合は象面れ送りください、外国際の方は、在屋カー Passaven, masses 0 0 - 不人目は当日に3 ご本人様のセルフィー画像。雌が昭線に知っており、発見が発地であることをご補助くだき 0 構成の大小、反射等不動的により内容が得み取れないと利用が利用した場合は、利用性もあ 用いする場合がございます。 。私はGUONE株式会社がプライバシーボリシーに従い、利用規約に規定された内容で留 人情報を利用することを確認し、情報した上で問題します。 本人の日本部長をアニアロードであ 湛木現旺

①[本人確認書類3]で提出書類 セルフィー写真を選びます。\*あらかじめPCに保存しておく。 \*セルフィーとは、本人確認書類と本人の顔が一緒に写っている写真 ②書類を選んだら[開く]をクリックします。

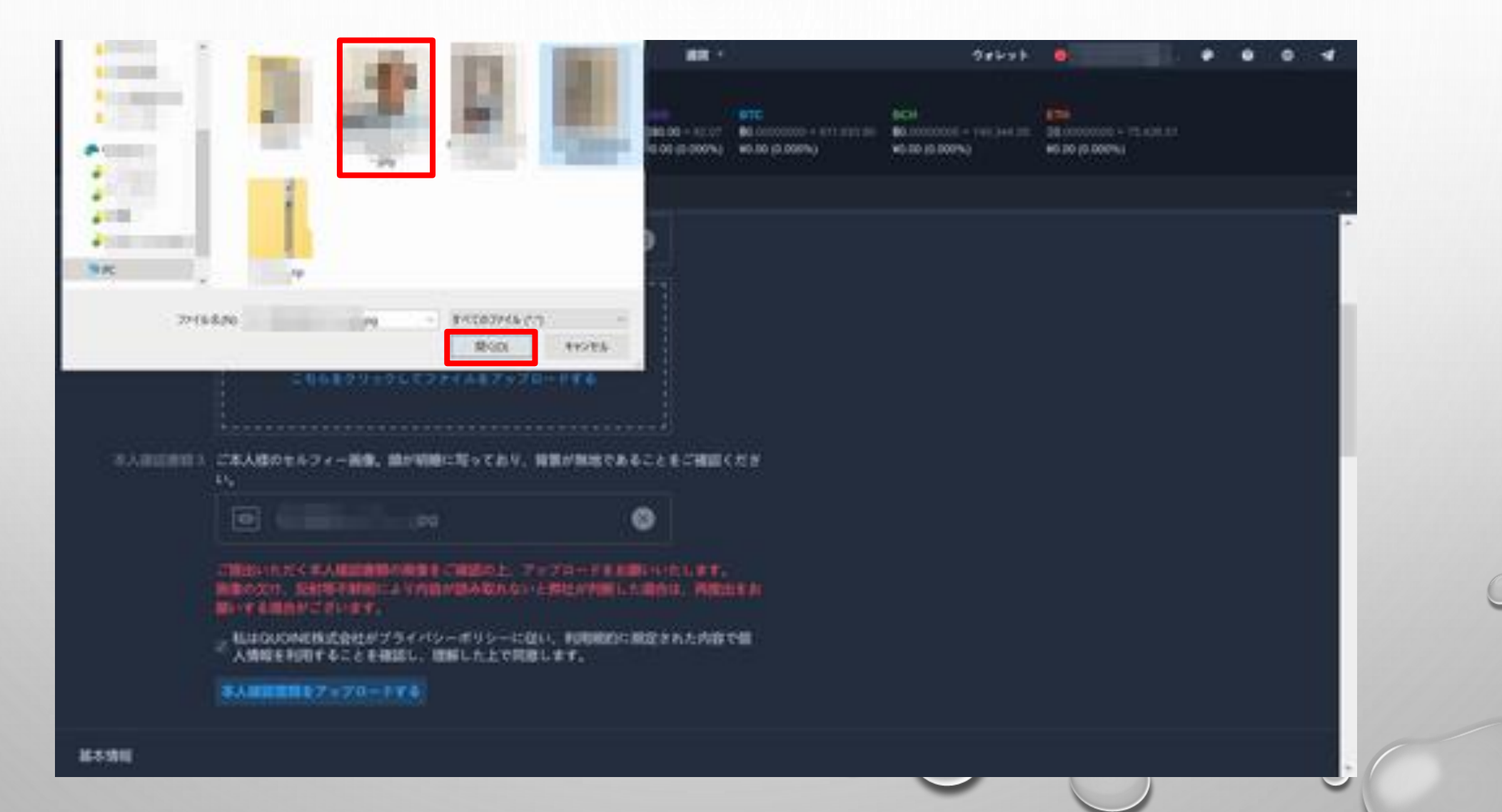

本人確認書類3のアップロード完了です。

..... 98648 D . . . . HOLDER NAME \* 1 1010 APR \* 11982 100 100 ¥0.00 THE REAL PROPERTY AND A REAL PROPERTY AND A RE THE HIT IFT HO DO ID 200%; HO DO ID 200%; HO DO ID 200%; HO DO ID 200%; W0.0010.000%3 #5.20 (0.000%)) プロフィールトロ産業設計店 保有通貨一覧 A8 .818 取引レポート 建肥快的证 展写真のある表面と、訂正事項がある境合は象面れ送りください、外国際の方は、在屋カー Passaven, masses 0 0 - 不人目は当日に3 ご本人様のセルフィー画像。雌が昭線に知っており、発見が発地であることをご補助くだき 0 構成の大小、反射等不動的により内容が得み取れないと利用が利用した場合は、利用性もあ 用いする場合がございます。 。私はGUONE株式会社がプライバシーボリシーに従い、利用規約に規定された内容で留 人情報を利用することを確認し、情報した上で問題します。 本人の日本部長をアニアロードであ 湛木現旺

#### 本人確認書類の提出完了です。 本人確認の審査に1~3営業日かかるようです。 本人確認が完了するとQUOINEXから登録した住所にハガキが届きます。 ハガキを受け取ったことがQUOINEXで確認できれば口座開設の設定完了です。 確認は[メールアドレス]>[ステータス]をクリックします。

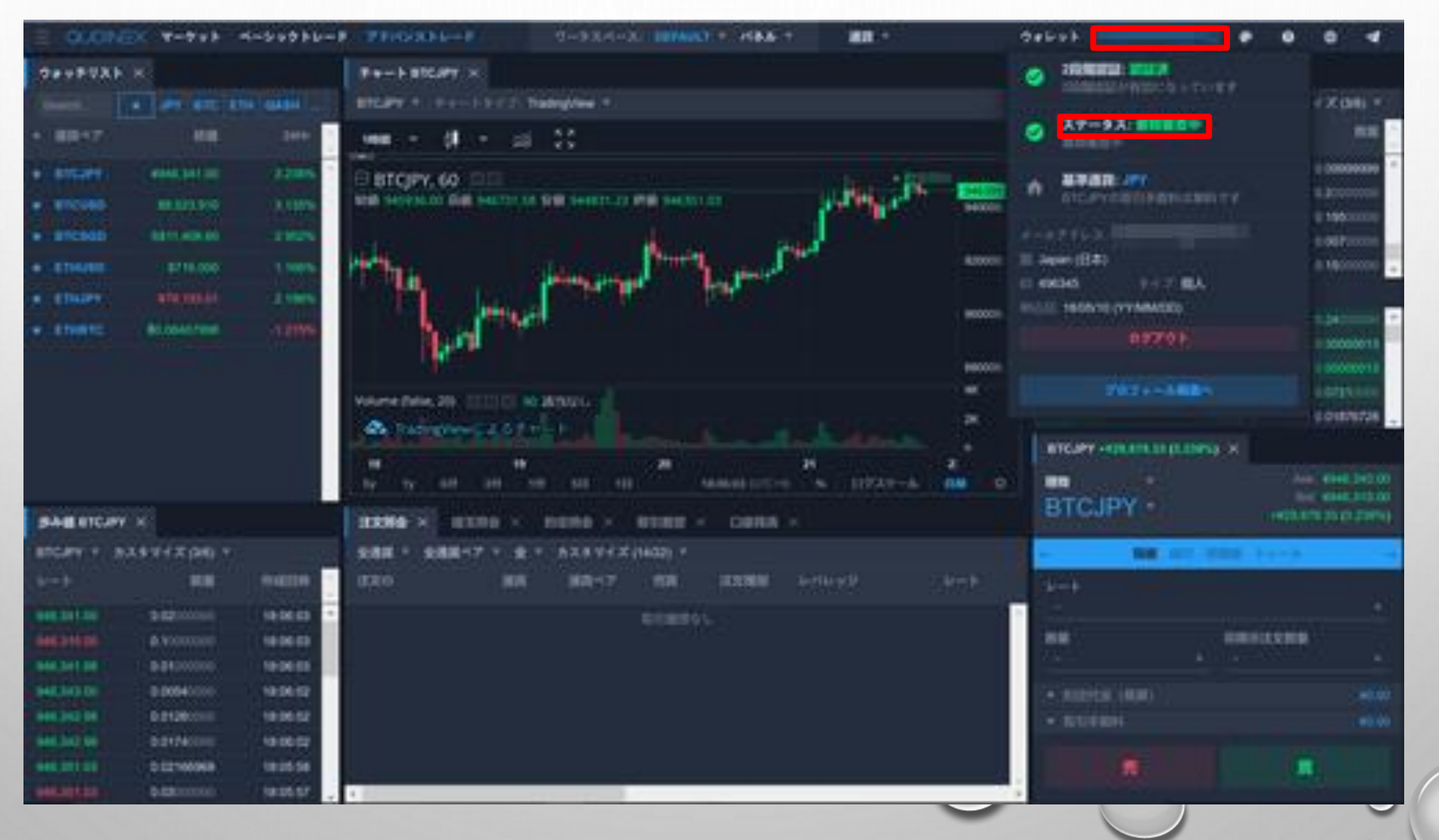

| 口座審査状況              |     |
|---------------------|-----|
| ステータスが認証済になっていれば完了で | ぎす。 |

| QΞ | <b>∀−∀</b> ₽₽ | シンプルトレード | SCHOOL IN L M. |                                                         |                              |  | ウォレット 1 ③ | & ≡_ |   |
|----|---------------|----------|----------------|---------------------------------------------------------|------------------------------|--|-----------|------|---|
|    | プロフィー         | ル&口座開創   | 设状況            |                                                         |                              |  |           |      |   |
|    | 口座審査状         | 8        |                |                                                         |                              |  |           |      |   |
|    |               |          |                | ステータス <mark>酸硬膏</mark><br>入出金および取引が可                    | 肥です.                         |  |           |      |   |
|    | 7974-         | *        |                |                                                         |                              |  |           |      |   |
|    |               |          |                | <b>基本情報</b><br>メールアドレス<br>ユーザーID<br>超性地図<br>中込日<br>口庭相別 | Japan (日本)<br>16/05/10<br>個人 |  |           |      |   |
|    |               |          |                |                                                         |                              |  |           |      | ( |